| Navigationsse      | ddel: Alternativ adresse                                                  |                                                                                     |
|--------------------|---------------------------------------------------------------------------|-------------------------------------------------------------------------------------|
| Fase               | Forklaring                                                                | Tast                                                                                |
|                    | Har man brug for at sende en faktura til en anden adresse end             |                                                                                     |
|                    | den der står i folkeregisteret, f.eks. til en værge eller en der er bo-   |                                                                                     |
|                    | siddende i udlandet, gøres det på følgende måde.                          |                                                                                     |
|                    | Note: Fakturaer vil som udgangspunkt altid blive sendt til E-boks         |                                                                                     |
|                    | uanset adresse. Har modtager e-boks, men der ønskes at sende              |                                                                                     |
|                    | fysisk post til alternativ adresse, skal dette ske manuelt ved ud-        |                                                                                     |
|                    | skrift og kuvertering.                                                    |                                                                                     |
| Opret faktura      | Opret faktura som normalt (Navigationsseddel 04 – Opret faktura)          |                                                                                     |
| Opret Alternativ   | Når alle oplysninger er indberettet til fakturaen, afslut med at tilføje  |                                                                                     |
| adresse            | alternativ adresse.                                                       | Fitekstfaktura   Standardvisning ~<br>000000001 - Frøslev Efters<br>Linjer Hoved    |
|                    | Klik "Hoved"                                                              | Overskrift på fritekstfaktura<br>DENTOR<br>Debitosionto<br>0000001                  |
|                    | Åben " <b>Adresse</b> " fanen                                             | Debitor<br>Adresse<br>Kontakt                                                       |
|                    | Klik "+" for at tilføje adresse.                                          | Faktureringsadresse<br>Alternativ adressecx                                         |
| Gem og afslut fak- | Udfyld "Navn eller Beskrivelse" (Skriv evt. alternativ adresse som vist.) | Navn eller beskrivelse Alternativ adresse Formål                                    |
| tura               | Lidfuld "Postnummor"                                                      | Engangs                                                                             |
|                    |                                                                           | Land/område                                                                         |
|                    |                                                                           | DNK V<br>Postnummer                                                                 |
|                    | Klik " <b>Ok</b> "                                                        | Gade<br>Skelbækvej 2                                                                |
|                    | OBS – Alternativ adresse gemmes og bliver anvendt fremover på             |                                                                                     |
|                    | din debitorgruppe. Gammel adresse kan vælges ud                           | ОК                                                                                  |
|                    | fra rullepanel der findes under " <sup>≜</sup> ".                         | Faktureringsadresse<br>Alternativ adressexx                                         |
|                    | Gå tilbage til " <b>Linjer</b> " og afslut faktura som normalt.           | Fritekstfaktura   Standardvisning<br>000000001 Frøslev E<br>Linjer Hoved<br>Adresse |
|                    |                                                                           | Engangskunde<br>Nej<br>Adresse                                                      |
|                    | Man kan nu se at adressen har ændret sig i Overskrift på fritekst-        | Skælbækvej 2<br>6200 Aabenraa                                                       |
|                    | faktura. (OBS – Faktura skal udskrives og sendes manuelt)                 |                                                                                     |
| Version: 2         | Dato: 19.01.2024 - Peter Puhlmann                                         | System: Prisme 365 - Debitor                                                        |

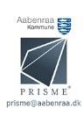